# DYMO Label v.8.6.1

# Read Me — 9 February 2017

This document contains important information that is not included in any other DYMO Label documentation. It highlights changes in system requirements, new features, and known problems. Please read this document carefully!

# **NEW IN THIS RELEASE**

This release includes:

Fixed issues

Developers Note: DYMO has a Software Developer's Kit (SDK) for all supported printers. See <u>www.dymo.com</u> for more information.

# SYSTEM REQUIREMENTS

# **Operating System Support**

OS X v10.10 and later (Intel Only)

# INSTALLATION

DYMO Label v.8 requires that you have Mac OS "Administrator" level permissions to install a printer. You MUST be able to modify files in the System folder to install and configure a LabelWriter printer.

**NOTE**: Do not connect the USB cable to your computer or USB hub until instructed to do so during the software installation. If you have a label printer already installed, disconnect the USB cable from your computer before running the installer and reconnect the cable when instructed to do so.

## Manually Installing a Label Printer

## OS X v10.10 and later

- 1. Make sure your label printer is plugged in and turned on.
- 2. Open System Preferences for Print & Fax (Printers & Scanners).
- 3. Click the + button under the **Printers** list.
- 4. Select your label printer from the **Printer Name** list, and then click **Add**. The printer is added to the Printers list.
- 5. Close the **Printer Preferences** dialog to complete the installation.

## LabelWriter Duo Notes

- The LabelWriter Duo printer does not support Rendezvous. You will not be able to locate a LabelWriter Duo printer with Rendezvous.
- Printing to both the LabelWriter Duo Tape and Label printers at the same time is not recommended.

**NOTE:** In some cases, you may not see your printer model listed in the Printer Setup utility or the Add button may be disabled. If this occurs, exit and restart the Printer Setup Utility.

## Add-In Support for Microsoft Office

DYMO Label v.8 supports add-ins for Microsoft Word and Excel in Microsoft Office 2008, 2011, and 2016.

## Installing DYMO Label Add-Ins

#### Office 2008 and later

To install and use the add-ins for Office 2008 and later, you must run Word and Excel at least once BEFORE installing DYMO Label v.8. This allows the Microsoft Office first run processing to create the add-in script folders.

## IMPORTANT: DYMO Label v.8 must be installed for each user

DYMO Label v.8 must be installed for each user account that will use the software. For example if you install the software as Administrator and then login to a different account, you must install DYMO Label v.8 on that account.

# COMPATIBILITY

## **Printer Support**

DYMO Label v.8 supports the following printer models:

LabelWriter 450 LabelWriter 450 Turbo LabelWriter 450 Twin Turbo LabelWriter 450 Duo LabelWriter 4XL

MobileLabeler LabelManager Wireless PnP LabelManager 280 LabelManager 500TS LabelManager PnP LabelManager 420P LabelManager 450D

Earlier LabelWriter printer models are **NOT** supported by this version of DYMO Label software.

# FOR DYMO LABEL SOFTWARE VERSION 7 USERS

## Importing DYMO Label Software version 7 Settings

DYMO Label v.8 has a First Run wizard that can import your Version 7 preferences and Address Book. Your Label File Folder settings are imported as a part of this process. When you open label files in DYMO Label v.8, the File Open dialog points to your default Version 7 label files folder.

## **DLS 7 Label File Compatibility**

DYMO Label v.8 can import Version 7 (.lwl) labels. DYMO Label v.8 cannot open Version tape label (.D1L) files.

# CONTACTING DYMO TECHNICAL SUPPORT

For Technical Support, please visit the Support section of the DYMO Web site at:

http://www.dymo.com